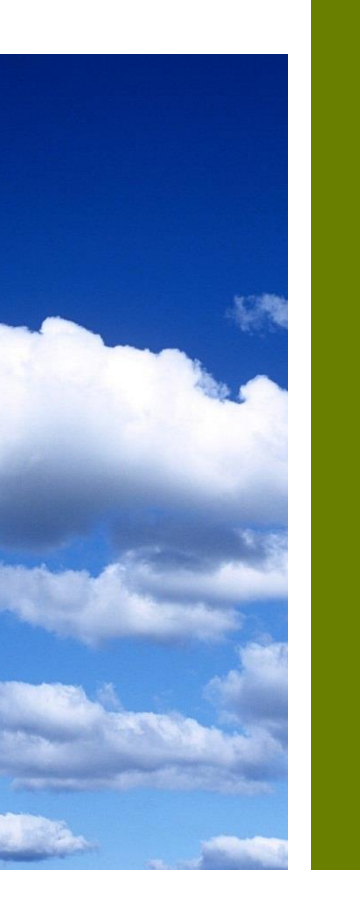

# nForm DEQ Electronic Application Submittal Tool

https://apps.deq.ok.gov/nviro/nform

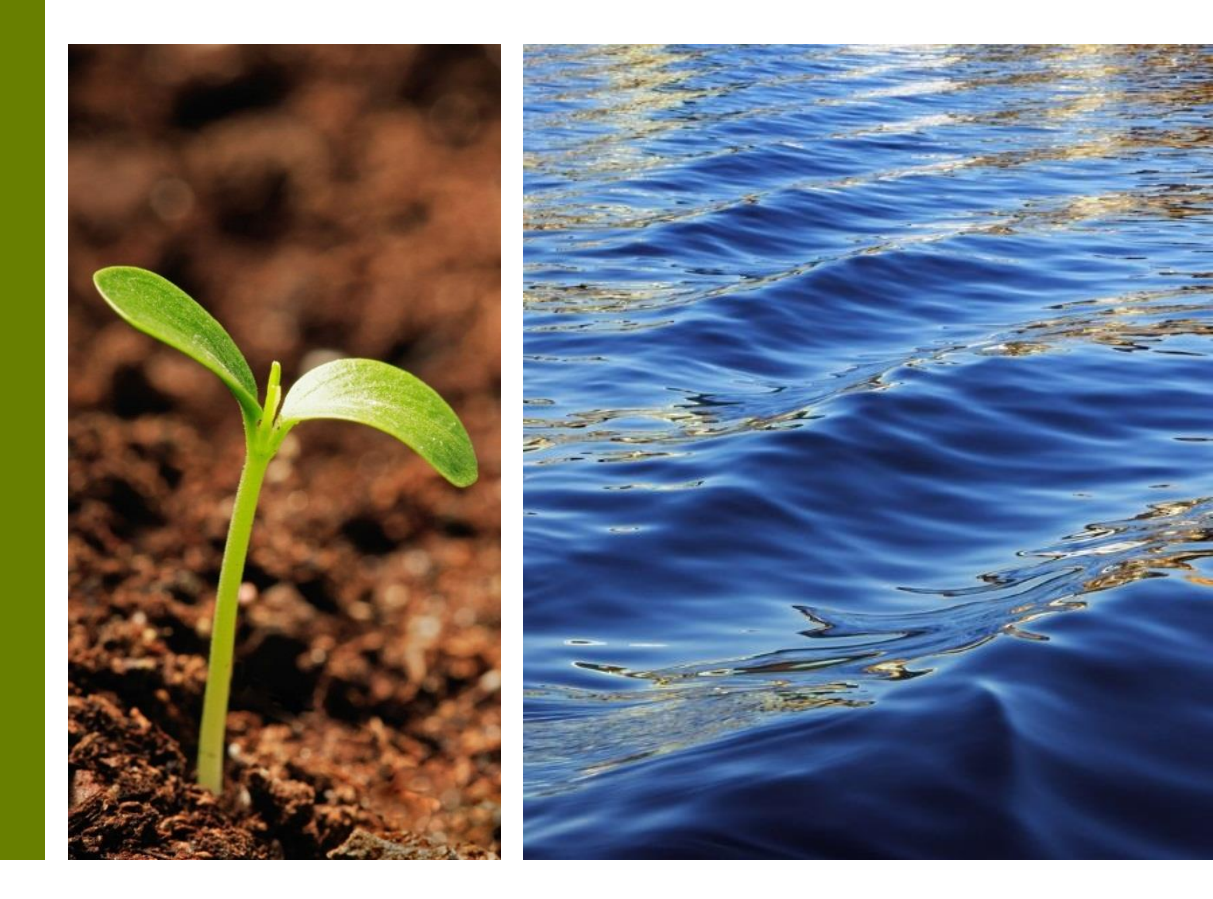

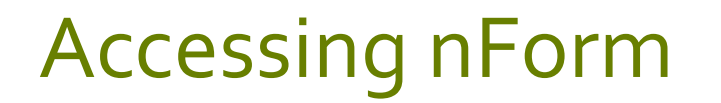

nForm can be accessed through this link: <u>https://apps.deq.ok.gov/nviro/nform</u>

Or from the DEQ website by clicking on Electronic Applications at <u>https://www.deq.ok.gov/water-quality-division/wastewater-</u><u>stormwater/industrial-permitting/</u>.

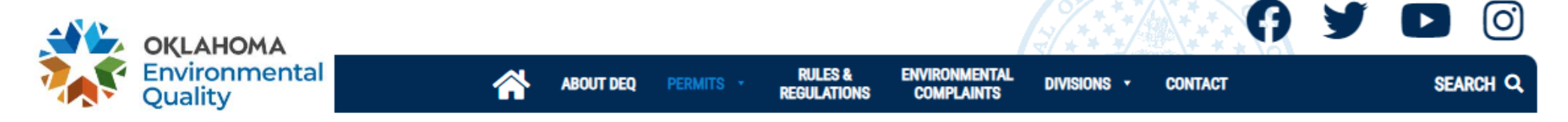

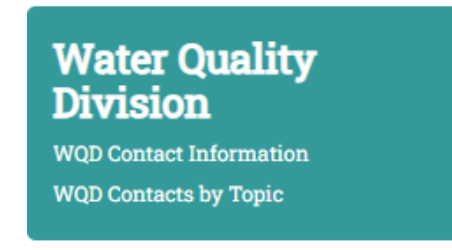

### **INDUSTRIAL PERMITTING**

#### **Electronic Applications Now Available**

Electronic Applications Available for: OKG27 (more coming soon)

**Online Application Instructions** 

Email Water Quality

Permitting

## Registration

### Click "Register" to create a new account.

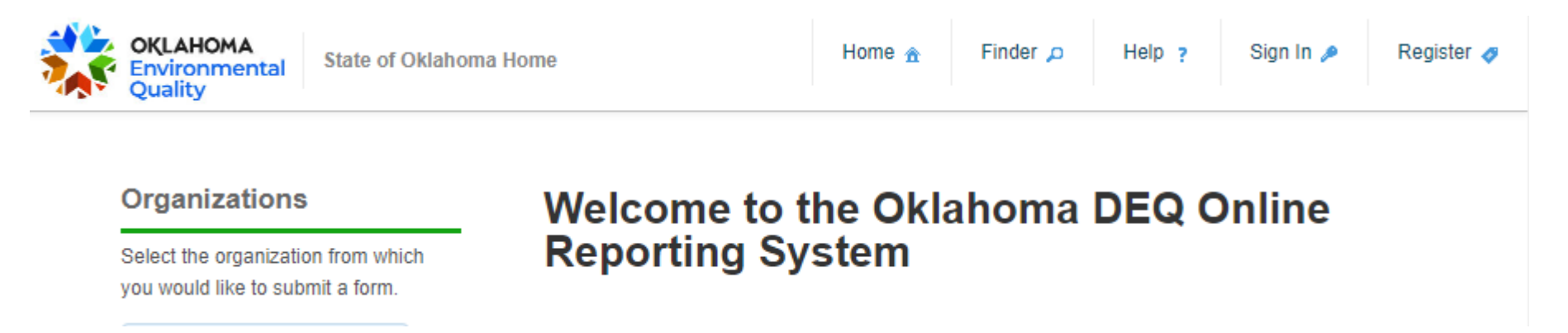

Provide the required information and create a password. You will receive an email with a confirmation link and a confirmation code. Use either the link or the code to confirm your account.

When you sign in, you'll be prompted to complete your profile. **If you will be signing forms electronically, you will need to do this**. If you will only be preparing forms, then you can skip this step.

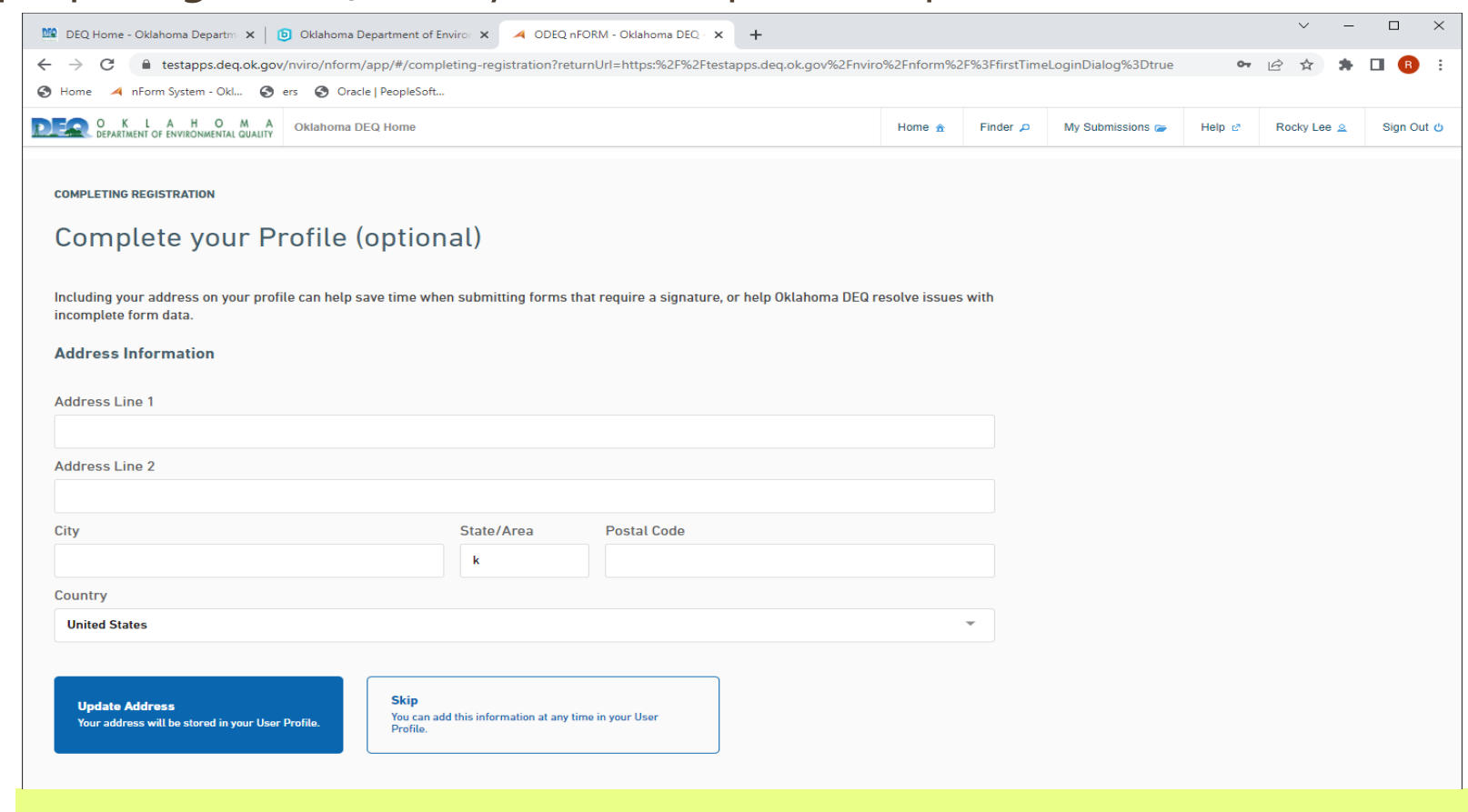

# Provide address information. On the next screen, choose "Enable Electronic Signatures"

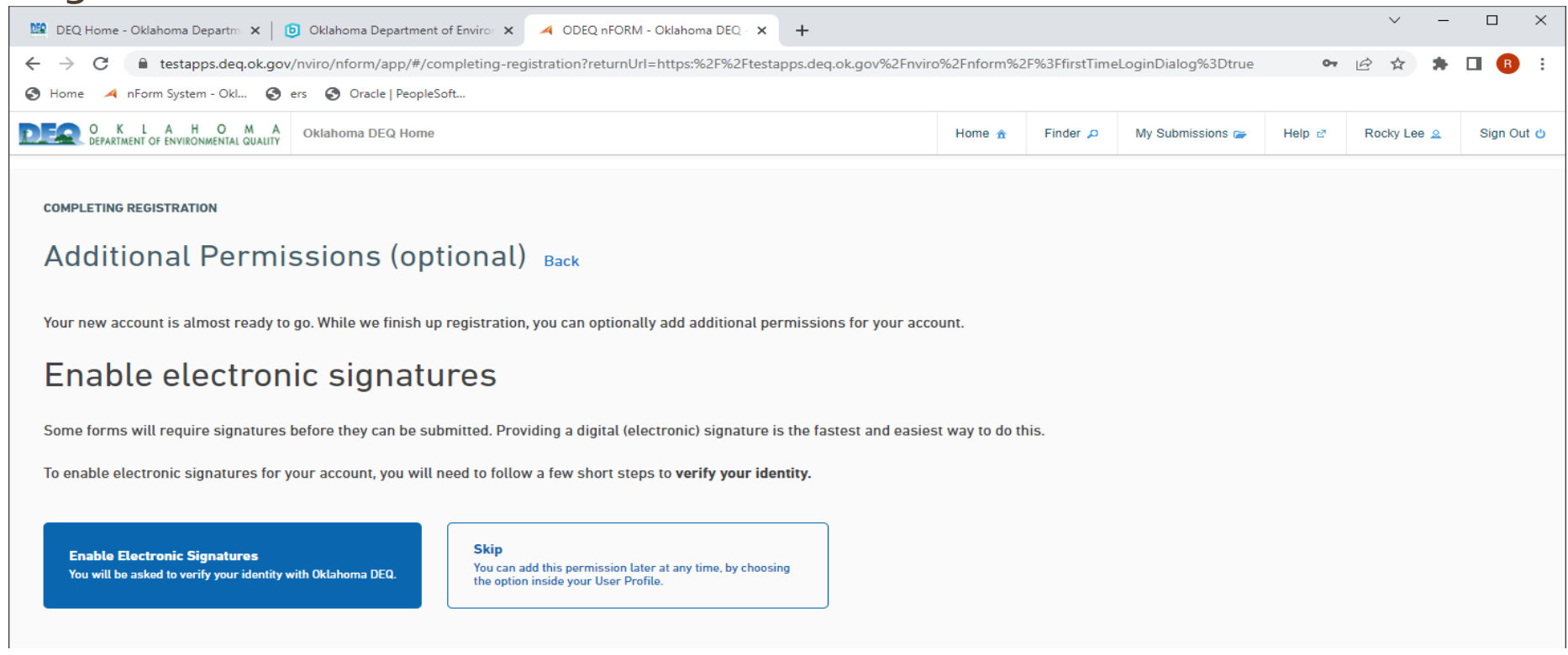

# Create all five challenge questions and answers. Once you've saved your answers, they cannot be changed without contacting DEQ.

Once you have created your challenge questions and answers, choose "Use Digital Authentication Service."

If the system is unable to verify you, you will need to use the mail-in form.

ENABLE ELECTRONIC SIGNATURES

### **Choose Identity Verification Method**

To be able to digitally sign form submissions, you must verify with Oklahoma DEQ that your identity matches the information you provided during registration.

Choose one of the following methods to verify your identity with Oklahoma DEQ:

Use Digital Authentication Service (recommended)

Download Mail-in Form

Skip identity verification

# Read the Electronic Subscriber Terms and Conditions carefully (a copy can be saved for your records) and click Continue.

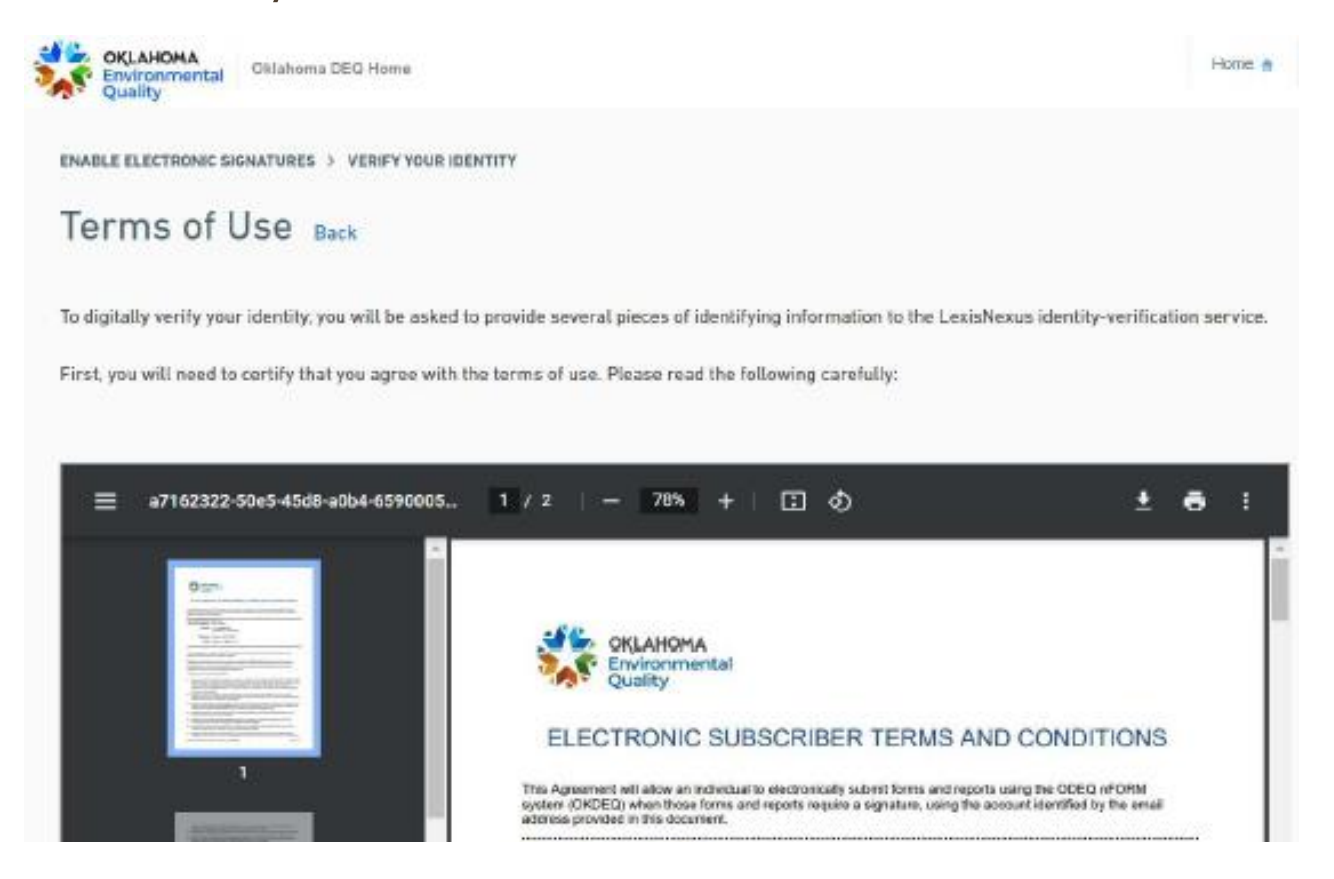

Your identity will be verified through the LexisNexus Service. Make sure your are using your legal name. If it is unable to verify you on the first attempt, you may need to use a previous address or phone number.

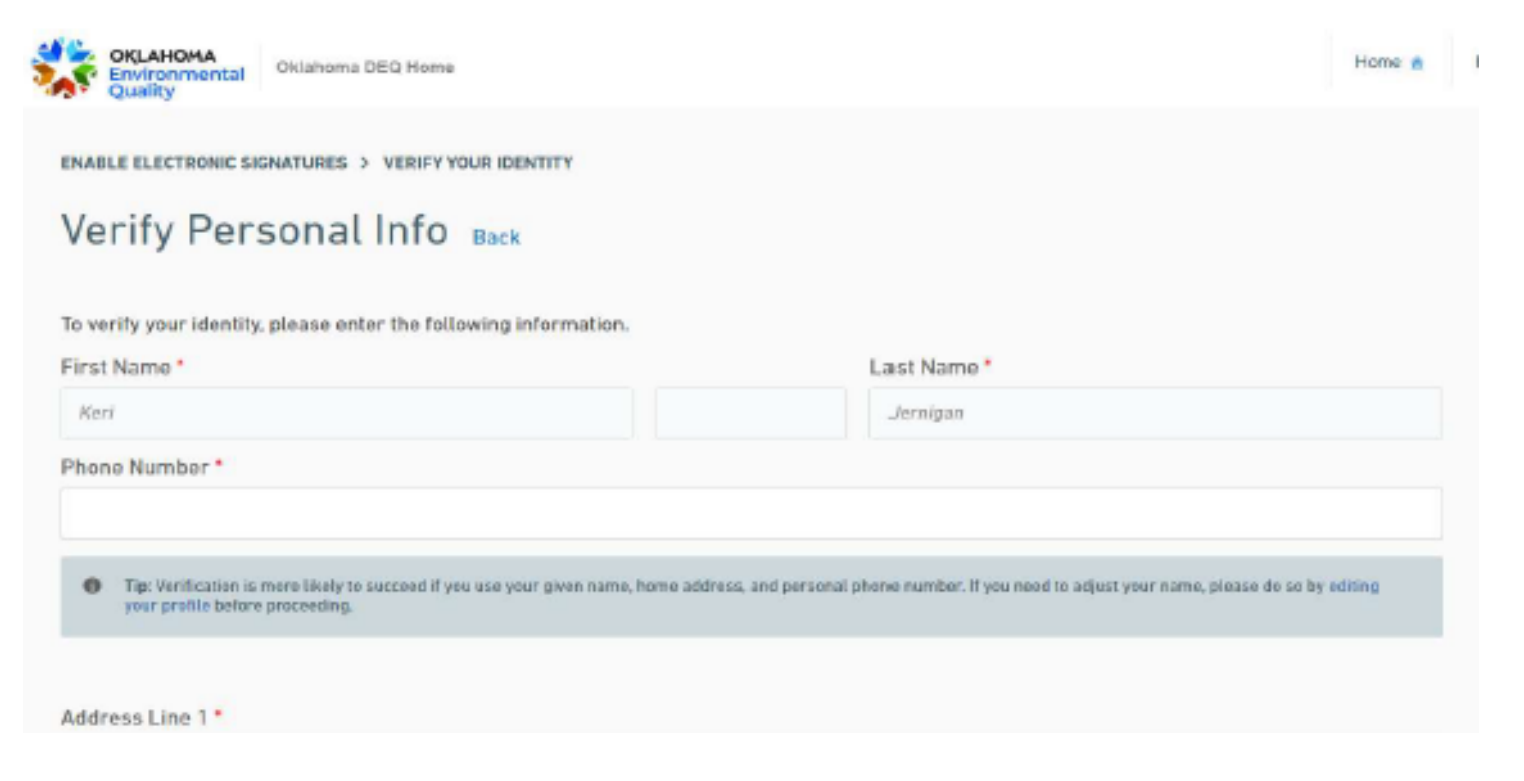

### Use the Finder option at the top of the screen to search for forms.

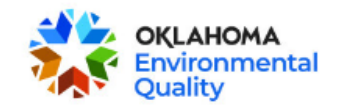

State of Oklahoma Home

#### Home 🏤

#### Finder 🔎

#### Reports 🚹 Dashboard

Users 🧕

Organizations 👔

Forms

#### Help

Use this page to identify the forms which may be most appropriate for your needs.

If you know the form you are looking for, enter the name of the form in the Form Search area.

If you are not sure which forms you need, describe the activity you are looking to in the Form Search area and the system will recommend the forms that may be needed.

Once the appropriate forms are identified, click on the name of a form to view the details of that form and to initiate the form submission process.

#### **Organization Browser**

To find information specific to an organization, please identify the and the second second

### Form Search

To search, type in what you are looking for and results will appear automatically.

#### You can search for:

Form names Keywords Description of the activity you need to perform

#### Matching forms will appear in a list below.

Hydrostatic

#### **Recommended Forms**

Based on your description, the following 1 forms may match your needs.

#### Form 606-G27: Application for Authorization under General Permit OKG27 Wastewater Discharge for Hydrostatic Test Projects under DEQ Jurisdiction

8/21/2024 9

# Choose the desired form. Be sure to read the form instructions prior to beginning form entry.

Form 606-G27: Application for Authorization under General Permit OKG27 VERSION 1.1

#### INSTRUCTIONS

Form 606-G27 must be completed to apply for an Authorization under the OKG27 General Permit to discharge hydrostatic test wastewater to waters of the State of Oklahoma. If you have questions about any item on the application, please contact the Industrial Permits Section at (405) 702-8100.

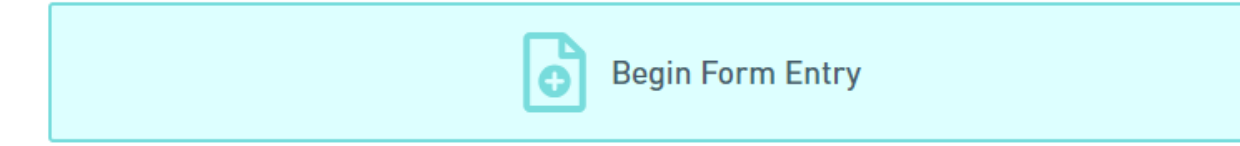

#### CONTACT INFORMATION

#### Home Address

Industrial Permits Section Water Quality Division Department of Environmental Quality 707 N. Robinson P.O. Box 1677 Oklahoma City, Oklahoma 73101-1677

#### **ADDITIONAL LINKS**

Permitting Districts OKG27 General Permit

On the left side of the page, you can see each form section and navigate from section to section. Sections will appear red if required information was not provided or if the form detects an error.

Form 606-G27: Application for Authorization under General Permit OKG27 ③ Alternate Identifier Hydrotest Project Submission HQ6-1WZM-MSQHV Revision 1 Form Version 1.1

| Application Type         | PREVIOUS SECTION<br>Permittee Information |
|--------------------------|-------------------------------------------|
| Permittee<br>Information | Facility Information                      |
| Facility Information     |                                           |
| Hydrostatic Test 1       | Facility Address                          |
|                          | * Address Line 1                          |
| Landowner                | Address Line 2                            |
| Notification Affidavit   | * City                                    |
|                          |                                           |
| Other Attachments        | * County                                  |
|                          | VALIDATE ADDRESS                          |

You can select the "Save Progress" button at the top right at any time to save your form and complete it later.

Once the form is complete, it can be signed by either the form preparer or sent to a different signer.

Once the form has been submitted, you will receive a confirmation email. You will still need to pay an application fee for your form to be processed. A list of application fees is available at <u>https://www.deq.ok.gov/wp-</u> <u>content/uploads/water-division/Industrial-Wastewater-Permit-Application-Fees.pdf</u>. If you have any questions or encounter any problems, please call (405) 702-8100 and request to speak with someone in the Industrial Permits Section.